| 专属APP出                                                                    | 差申请线上                                                                                  | 审批                                                                            |                                                                                                    |                                                                                                    |  |
|---------------------------------------------------------------------------|----------------------------------------------------------------------------------------|-------------------------------------------------------------------------------|----------------------------------------------------------------------------------------------------|----------------------------------------------------------------------------------------------------|--|
| 系统操作指南                                                                    | 有                                                                                      |                                                                               |                                                                                                    |                                                                                                    |  |
| <b>创建出差申请</b><br>中科院大连化物所 >                                               | • 打开大连化                                                                                | <b>公物所专属APP</b>                                                               | <ul> <li>         とは限文 空石田夫     </li> <li>         中请人         化物小樽     </li> </ul>                                                                                                    |                                                                                                    |  |
| 田田伝友対     田 君 座 用     田 君 座 推     坊合留理                                    | ● 点击"工作                                                                                | ⊧台日常审批"                                                                       | <ul> <li>申请日期</li> <li>2021-11-28</li> <li>・申请事由</li> <li>赴北京参加xx项目xx技术</li> </ul>                                                                                                    | •                                                                                                    |  |
| 工作期候 公务接持 非实行用规定 出                                                        | 🚺 🏮 创建"出来                                                                              | ● 创建"出差申请"                                                                    |                                                                                                    |                                                                                                    |  |
|                                                                           | <sup>8</sup><br>₩¥≭ ● 开始填写<br>₽                                                        |                                                                               | 出版信号<br>主要人類名 出版开始的<br>1 代刊小術 2021-11-<br>十 活動<br>② 系統化単純、現少<br>記念                                                                                                    | 19 2021-11-30<br>105500682                                                                                                    |  |
| 填写出差申请                                                                    |                                                                                        |                                                                               |                                                                                                    | (2)                                                                                                    |  |
| ● 填写出差明细                                                                  | <ul> <li>&lt; 出差申請</li> <li>&gt; 昭和:表格</li> <li>当前協範的選筆:1行</li> </ul>                  | … 回答入任務費 ✓ 报稿方式 ● 但干                                                          | 病理<br>● 部门负责人<br>1人8年                                                                                                    | E878892年<br>(市社 )<br>A=                                                                                                    |  |
| <ul> <li>选择报销方式</li> <li>√包干</li> <li>√实报实销</li> <li>按当年备案进行选择</li> </ul> | <ul> <li>出差人姓名</li> <li>化物小博</li> <li>出差开始时间<br/>2021-11-29</li> <li>出差進車时间</li> </ul> | 交援交対           ●         く         ×         出版中頃           又起現交         当年前天 |                                                                                                    | 中田社 (1)<br>19月<br>19日 年社人 (1)<br>19日 年社 (1)<br>19日 年日 (1)<br>19日 年日 (1)<br>19日 (1)<br>19日 (1)<br>19<br>(1)<br>19<br>(1)<br>19 |  |
| • 再添加一个行程                                                                 | 2021-11-30<br>- 出墾地点<br>北京北京市<br>- 城市與交通工具<br>飞机 /火車                                   | は年日日<br>また、156 年 1日第7年10月10日<br>1 9月19日 2021-11-27<br>2 小田田 2021-11-27<br>日   | は単単第11<br>2821-11-20<br>2821-11-20<br>2821-11-20<br>3821-11-20<br>号所有人                                                                                                    | Tips小贴士<br>批单内如需填写<br>人,需与账<br>审批流程相同。                                                                                                    |  |
| 选择审批人                                                                     | <b>城市间交通费 (元)</b><br>请输入交通费                                                            | + 熟加<br>以市場交通商机油量均平台><br>客注                                                   | 城市间交<br>通过链接                                                                                                    | 通费标准可<br>跳转查询。                                                                                                    |  |
| 提交出差申请                                                                    | 保存                                                                                     | 大道到北京飞机,北京回大逢高铁                                                               | 下#/打印                                                                                                    |                                                                                                    |  |
|                                                                           |                                                                                        |                                                                               | Y         Step1.           *         Step2.           沒销单-         次           *         Y7038           *         Y7038           *         C           *         C |                                                                                                    |  |

出差申请审批成功后,可以通过两种方式打印出差申请。

## 方式一:工作通知内查找

钉钉"消息"内打开【工作通知:中科院大连化物所】,找到需要打

印的审批,打开后点击右上角【云打印】或者【下载】即可。

| 详情                                                          |                    |                   | ×                                       |
|-------------------------------------------------------------|--------------------|-------------------|-----------------------------------------|
| 审批编号: 2022041411                                            | 51000525615        | 6 🔊 🐇 🖸           | 2 · · · · · · · · · · · · · · · · · · · |
| <ul> <li>         ······         ····         ···</li></ul> | <b>差申请审批流</b>      | क्राम             | ( init                                  |
| 所在部门<br>和時代1月世纪<br>申请部门                                     |                    |                   | B                                       |
| 申请人<br>▲■<br>申请日期<br>2022-04-14                             |                    |                   |                                         |
| 申请理由<br><b>测试用</b><br>出差信息                                  | - C <sup>453</sup> | 100 <sup>53</sup> | 2,000                                   |
| 人员名称                                                        | 出差时间               | 出差天数 出差           | 記地点                                     |

## 方式二: OA 审批内查找

1.打开钉钉工作台,在右上方搜索【OA 审批】并点击打开。

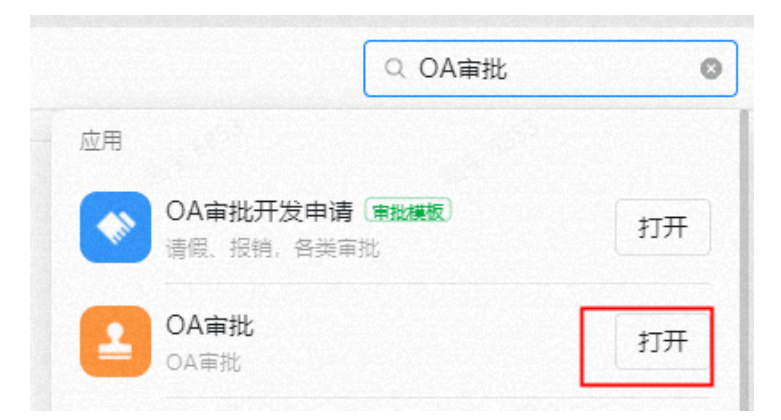

2.方法一: 在页面左上角点击【审批中心】, 选择【已处理】,输入"出差申请"后点击搜索按钮,找到您要打印的出差审批。

| 🔞 大连化物所                      | OA审批 ×                                                    |                  |               |            |           |
|------------------------------|-----------------------------------------------------------|------------------|---------------|------------|-----------|
|                              | 每批中心20 统计                                                 |                  |               |            |           |
| <ul> <li>⑦ 跨组织审批 </li> </ul> | 待处理<br>10 全部                                              | 5                | 已发起<br>10 处理中 |            | Ę         |
| ⑦ 业务应用                       | Q 请搜索要提交的表单                                               | 十创建审批单           |               |            |           |
| ▲ 首页 审批中也 <sup>20</sup>      | 统计                                                        |                  |               |            | 管理后台 ⑧ …  |
| 待处理 已处理 已发起                  | 我收到的                                                      |                  |               |            |           |
| 出差申请                         | × 捜索                                                      |                  | 3             | 後型 🗸 审批状态  | こ ジョ 高級筛选 |
| 查询到共 15 条记录                  |                                                           |                  |               |            |           |
| 标题                           | 摘要                                                        | 发起人              | 发起时间          | 完成时间       | 流程状态      |
| ▲ ■提交的出差申请审批流                | 申请韵门 <b>; " 》 是</b> 。<br>申请人: <b>1</b><br>申请日期:2022-07-28 | <mark></mark> 第9 | 2022-07-28    | 2022-08-01 | 审批拒绝      |
| 之事提交的出差申请审批流                 | 申请部门: <b>奖栏》</b><br>申请人: <b>乱》</b><br>申请日期:2022-07-19     | 2 S 🕂            | 2022-07-19    | 2022-07-19 | 审批通过      |

方法二:搜索"出差申请审批流",并打开。

| 首页 审排      | 出中心 <sup>8</sup> 统计 |                    |                     |
|------------|---------------------|--------------------|---------------------|
| 合 组织内审批    | 待处理                 | _                  | 已发起                 |
| ♡ 跨组织审批 ₩₩ | <b>0</b> 全部         | - tō               | 1 处理中               |
| ③ 业务应用     | Q 出差申请审批流           | × +创建              | <b>富</b> 批单         |
| & 审批开放 🚾   | 找到1项(仅显示当前角色有权)     | <b>员的审批单模板,如需使</b> | 用更多模板,请联系管理员修改可见范围) |

**3**.选择需要打印的出差审批流,点击右上角【云打印】即可打印当前出差审批内容。

| 详情                           | ×        |
|------------------------------|----------|
| 审批编号: 202207191021000430711  |          |
| □□○·提交的出差申请审批流<br>② 中科院大连化物所 | (Filled) |
| 所在部门<br><b>其他</b> 3          |          |
| 申请部门<br>首 副1                 |          |

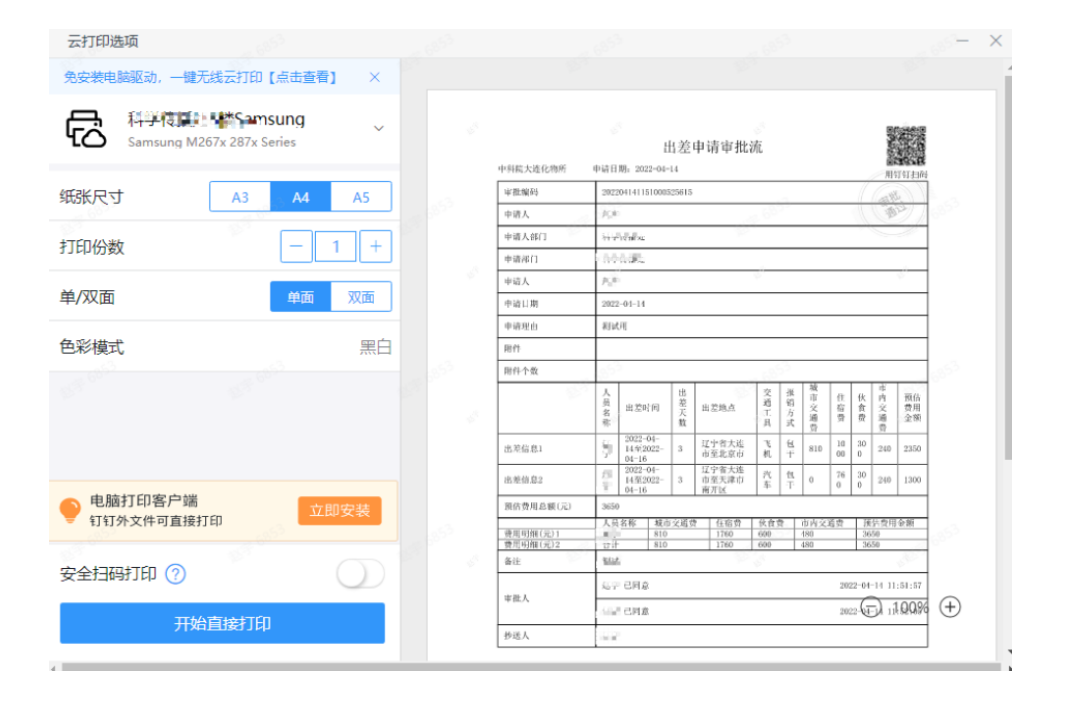